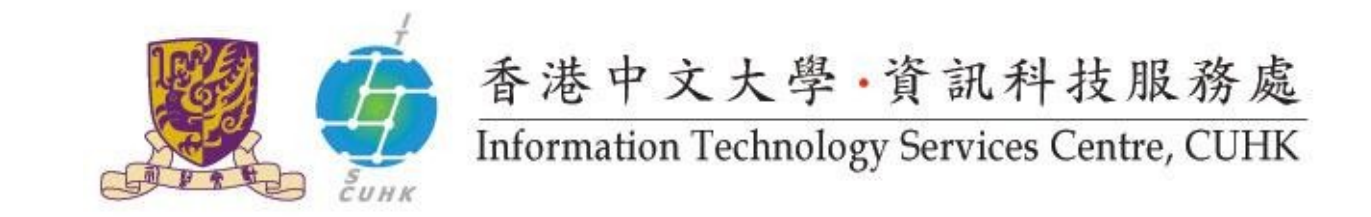

## Mailing List Management - General Options

After login to CU Mailing Lists Administrators Page, you will see the General Options Section. You may now:

| Name the List         | 2 |
|-----------------------|---|
| Assign Administrators | 2 |
| Assign Moderators     | 2 |
| Change Password       | 3 |

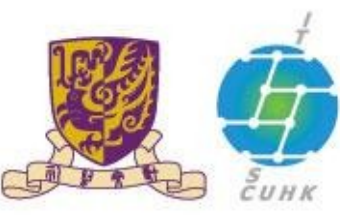

香港中文大學·資訊科技服務處 Information Technology Services Centre, CUHK

| Name the List<br>At "The public name of this list", enter the name of the mailing list. In this example,<br>"Test-open" is entered as the name of the mailing list.                                                                                                    | CU Mailing Lists Star of Test-open mailing list administration<br>General Options Section                                                                                                    |                                                                                                    |
|----------------------------------------------------------------------------------------------------|----------------------------------------------------------------------------------------------------|----------------------------------------------------------------------------------------------------|
| Assign Administrators<br>At "The list administrator email addresses", enter the e-mail address(es) of the list<br>administrator(s). They will be informed to<br>- approve a subscription request when received<br>- approve a mailing request when the list subscribers e-mail to the list. | Configuration Categories         • [General Options]       • Membership Management         • Passwords       • Non-digest options         Make your changes in the following section, then submit them using the         General Options | Other Administrative Activities • Tend to pending moderator requests • Logout Submit Your Changes button below. Dtions |
| - receive ITSC notification on related list information.                                                                                                    | Fundamental list characteristics, including descriptive info and basic be<br>Description<br>General list perz                                                                                                    | thaviors.<br>Value<br>onality                                                                                          |
| Assign Moderators<br>At "The list moderator email addresses", enter the e-mail address(es) of the list<br>moderator(s). They will be informed to approve requests for e-mail this mailing list.                                                                                             | The public name of this list (make case-changes only).<br>(Details for real name)<br>The list administrator email addresses. Multiple administrator<br>addresses, each on separate line is okay.<br>(Details for owner)                  | Test-open sharoncheung@cuhk.edu.hk                                                                                     |
| They will be informed to approve a mailing request when the list subscribers e-mail to the list.                                                                                                    | The list moderator email addresses. Multiple moderator addresses,<br>each on separate line is okay.<br>(Details for moderator)<br>A terse phrase identifying this list.<br>(Details for description)                                     | tiffanycheung@cuhk.edu.hk                                                                                              |

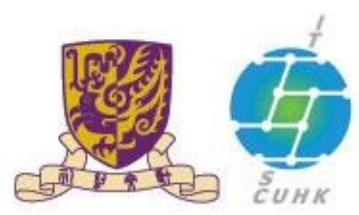

## 香港中文大學·資訊科技服務處 Information Technology Services Centre, CUHK

| Change Password                                                                     | Passwords Section                                                                                                    |  |
|-------------------------------------------------------------------------------------|----------------------------------------------------------------------------------------------------|--|
| Click "Passwords" and you will see the screen on the left. The list administrator   |                                                                                                    |  |
| password is assigned by the ITSC. To change this password, click "Passwords" under  | Configuration Categories Other Administrative Activities  General Options Memberchin Management Tend to pending moderator requests                                                                                                    |  |
| "Configuration Categories" at the top frame. You are advised to periodically change | [Passwords]     Non-digest options     Logout                                                                                                    |  |
| the administrator password only.                                                    | Make your changes in the following section, then submit them using the Submit Your Changes button below.                                                                                                    |  |
| As always, click "Submit Your Changes" at the bottom of the screen to save all your | Change list ownership passwords                                                                                                    |  |
| settings.                                                                           | The list administrators are the people who have ultimate control over all parameters of this mailing list. They are able to change any list configuration variable available through these administration web pages.                                                                                                    |  |
|                                                                                     | The <i>list moderators</i> have more limited permissions; they are not able to change any list configuration variable, but they are allowed to tend to pending administration requests, including approving or rejecting held subscription requests, and disposing of held postings. Of course, the <i>list administrators</i> can also tend to pending requests. |  |
|                                                                                     | In order to split the list ownership duties into administrators and moderators, you must set a separate moderator password in the fields below, and also provide the email addresses of the list moderators in the general options section.                                                                                                    |  |
|                                                                                     | Enter new administrator password: Enter new moderator password:                                                                                                    |  |
|                                                                                     | Confirm administrator password: Confirm moderator password:                                                                                                    |  |
|                                                                                     | Submit Your Changes                                                                                                    |  |

Last Update: 16 August 2016

Copyright © 2016. All Rights Reserved. Information Technology Services Centre,

The Chinese University of Hong Kong